# LSPrint Getting Started Guide and Quick Configuration

### Welcome to LSPrint - https://lsapp.ca/lsprint.

Once you are through with the following guide, all your Lightspeed eCom orders will print out automatically on your Star Micro mC-Print2 or mC-Print3 thermal printer like magic. You should be done with the whole setup in less than 30 minutes.

### **Check your requirements:**

- 1. A Lightspeed eCom account which you can access with an administrator role.
- 2. To use LSPrint with your Lightspeed eCom account, you must have an Advanced or Professional Lightspeed account.
- 3. One of the following two thermal printer models:
  - a. Star Micro printer mC-Print2
  - b. Star Micro printer mC-Print3
- 4. A LAN connection for the printer
- 5. A thermal paper roll loaded into your printer
- 6. Your store logo if you'd like to have it printed on your receipts

## **Registration & Login Process**

| Visit LSPrint at<br>https://lsapp.ca/lsprint | $ \begin{array}{c} \blacksquare &  &  &  \\ \leftarrow & \rightarrow &  \\ \end{array} $ | htt | × +<br>tps://lsapp.ca/lsprint     | > | G | £≡ | - | ×<br> |
|----------------------------------------------|------------------------------------------------------------------------------------------|-----|-----------------------------------|---|---|----|---|-------|
|                                              |                                                                                          |     | Please Login<br>Back to home page |   |   |    |   |       |
|                                              |                                                                                          |     | User Name                         |   |   |    |   |       |
|                                              |                                                                                          |     | Password                          |   |   |    |   |       |
|                                              |                                                                                          |     | Forgot your Password?             |   |   |    |   |       |
|                                              |                                                                                          |     | Login                             |   |   |    |   |       |
|                                              |                                                                                          |     |                                   |   |   |    |   |       |

If you have an existing account, login now and skip ahead to section # 5 of the Registration & Login Process

If you do not have an account, click on "Back to home page" and proceed with registration:

| Login                                    | × +                               | - 0 X                                          |
|------------------------------------------|-----------------------------------|------------------------------------------------|
| $\leftarrow \  \   \rightarrow \  \   G$ | https://lsapp.ca/lsprint          | > ଓ∣⊱ @ 🤤 …                                    |
|                                          | Please Login<br>Back to home page | Click here to proceed to the registration page |
|                                          | User Name                         |                                                |
|                                          | Password                          |                                                |
|                                          | Forgot your Password?             |                                                |
|                                          | Login                             |                                                |

Fill the registration form below and make sure to enter your real email address because you will have to validate your account before you can login for the first time. Also, please choose a strong password:

|              | Ľ LS          | App - LSF | Print |                                                                 | ×                                                             | +                                                                                |                                    |                     |                  |                |                                         |                                    |                       |              |     | -  | 0 | × |
|--------------|---------------|-----------|-------|-----------------------------------------------------------------|---------------------------------------------------------------|----------------------------------------------------------------------------------|------------------------------------|---------------------|------------------|----------------|-----------------------------------------|------------------------------------|-----------------------|--------------|-----|----|---|---|
| $\leftarrow$ | $\rightarrow$ | С         | Ċ     | https://ls                                                      | app.ca/                                                       | lsprint/log                                                                      | inregister/                        |                     |                  |                | ô                                       | >                                  | ¢                     | ۲ <u>۲</u>   | = q | È  |   |   |
|              |               |           |       | PI                                                              | eas                                                           | se Si                                                                            | gn Up                              | )                   |                  |                |                                         |                                    |                       |              |     |    |   |   |
|              |               |           |       | Alre                                                            | ady a n                                                       | nember? L                                                                        | .ogin                              |                     |                  |                |                                         |                                    |                       |              |     |    |   |   |
|              |               |           |       |                                                                 |                                                               |                                                                                  |                                    |                     |                  |                |                                         |                                    |                       |              |     |    |   |   |
|              |               |           |       | L                                                               | Jser N                                                        | lame                                                                             |                                    |                     |                  |                |                                         |                                    |                       |              |     |    |   |   |
|              |               |           |       | E                                                               | Email /                                                       | Address                                                                          |                                    |                     |                  |                |                                         |                                    |                       |              |     |    |   |   |
|              |               |           |       |                                                                 | Daeew                                                         | ord                                                                              |                                    |                     | Confir           | m Dae          | ewor                                    | 4                                  |                       |              |     |    |   |   |
|              |               |           |       |                                                                 | -d55W                                                         | oru                                                                              |                                    |                     | Comm             | III Fas        | SWOR                                    | 1                                  |                       |              |     |    |   |   |
|              |               |           |       |                                                                 |                                                               | Regist                                                                           | er                                 |                     |                  |                |                                         |                                    |                       |              |     |    |   |   |
|              |               |           |       |                                                                 |                                                               |                                                                                  |                                    |                     |                  |                |                                         |                                    |                       |              |     |    |   |   |
|              | 🗅 LS          | App - LSF | Print |                                                                 | ×                                                             | +                                                                                |                                    |                     |                  |                |                                         |                                    |                       |              |     | -  | D | ) |
|              |               |           |       |                                                                 |                                                               |                                                                                  |                                    |                     |                  |                |                                         |                                    |                       |              |     |    |   |   |
| $\leftarrow$ | $\rightarrow$ | C         | ĉ     | https://ls                                                      | app.ca/                                                       | lsprint/log                                                                      | jinregister/ir                     | ndex.ph             | np?action=j      | oined          | τœ                                      | >                                  | ¢                     | Ę,           | = ( | Ē  | 9 |   |
| <            | $\rightarrow$ | C         | ĉ     | https://ls<br>Pl<br>Alre                                        | app.ca/<br>eas<br>ady a n<br>egi<br>hec<br>cco                | Isprint/log<br>nember? I<br>strati<br>k you<br>unt.                              | gn Up<br>ogin<br>on su<br>ur ema   | icce                | essful           | , ple          | Chec<br>an ac<br>ease<br>e yc           | ><br>k you<br>tivati<br>Ə<br>Dur   | G<br>ur em<br>on lin  | ail fo<br>k. | ≡ Ω | Đ  | • |   |
| <            | $\rightarrow$ | C         | ÷     | https://is<br>Pl<br>Airee<br>R<br>Cl<br>a                       | app.ca/<br>eas<br>ady a n<br>egi<br>hec<br>cco                | Isprint/log<br>se Sig<br>nember? I<br>strati<br>k you<br>unt.<br>Jame            | gn Up<br>.ogin<br>Ion su<br>ur ema | ICCE                | essful<br>o act  | , ple          | Chec<br>an ac<br>ease<br>e yc           | k you<br>tivati                    | (3<br>ur em<br>on lin | il fo<br>k.  | ≡ ( | Ψ) | • |   |
| <i>←</i>     | $\rightarrow$ | C         | ÷     | https://is<br>Pl<br>Aire<br>R<br>Cl<br>a                        | app.ca/<br>ady a n<br>egi:<br>hec<br>cco                      | Isprint/log<br>se Sig<br>nember? I<br>strati<br>k you<br>unt.<br>Iame            | gn Up<br>.ogin                     | icce<br>ail t       | essful<br>o act  | , ple          | Chec<br>an ac<br>ease<br>e yc           | k you<br>tivati                    | C<br>ar em<br>on lin  | ail fo       | ≡ ( | Đ  | • |   |
|              | $\rightarrow$ | C         | ÷     | https://is<br>Pl<br>Aire<br>R<br>Cl<br>a<br>U                   | app.ca/<br>east<br>ady a n<br>egi<br>hec<br>cco<br>Jser N     | Isprint/log<br>se Sig<br>nember? I<br>strati<br>k you<br>unt.<br>Jame<br>Address | gn Up<br>.ogin<br>on su<br>ur ema  | )<br>ICCCE<br>ail t | essful           | , ple          | ි<br>Checcan ac<br>ease<br>ease<br>ease | ><br>k you<br>titivati<br>e<br>Dur | G<br>ur em<br>on lin  | ail fo<br>k. | ≡ ( | Ð  |   |   |
| <            | $\rightarrow$ | O         | ÷     | https://is<br>Pl<br>Airee<br>Cl<br>a<br>Cl<br>a<br>Cl<br>E<br>F | app.ca/<br>deas<br>ady a n<br>hec<br>cco<br>Jser N<br>Email / | Isprint/log<br>Se Sig<br>nember? I<br>strati<br>k you<br>unt.<br>Jame<br>Address | gn Up<br>.ogin<br>ion su<br>ur ema | )<br>aiccee         | essful<br>co act | , ple<br>ivate | Checcan ac                              | k you<br>titivati                  | (3<br>ur em<br>on lin | ail fo<br>k. | ≡ ( | æ  | • |   |

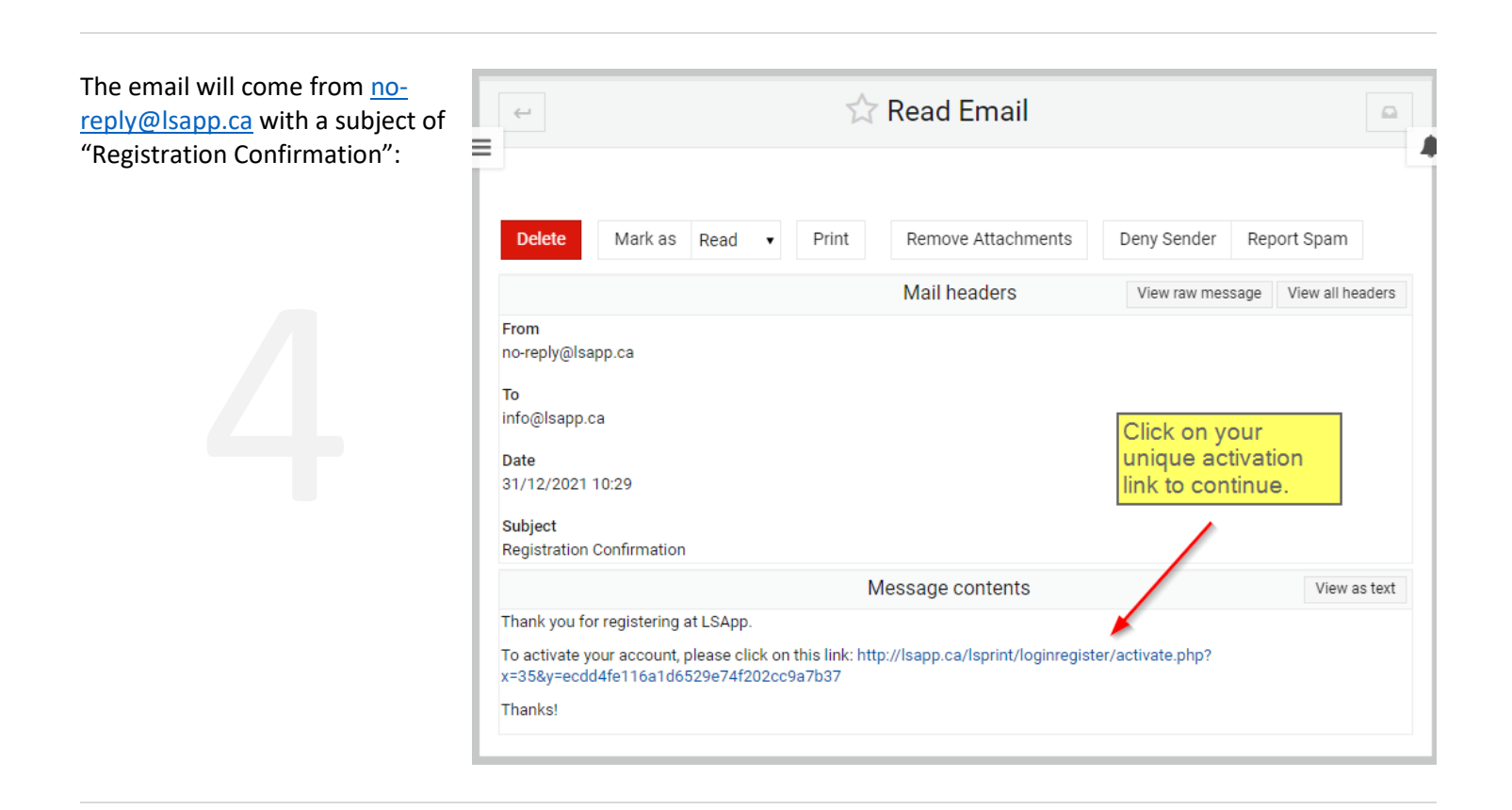

Once you click on the link to activate your account, you will see the following screen and can proceed with login in:

 $\leftarrow$ 

| 🗅 Login         | × +                                                      |         |   |      | - | × |
|-----------------|----------------------------------------------------------|---------|---|------|---|---|
| $\rightarrow$ C | https://lsapp.ca/lsprint/loginregister/login.php?action= | ctive 😚 | > | 3 <≙ | Ē |   |
|                 | Please Login<br>Back to home page                        |         |   |      |   |   |
|                 | Your account is now ac<br>may now log in.                | tive yo | u |      |   |   |
|                 | User Name                                                |         |   |      |   |   |
|                 | Password                                                 |         |   |      |   |   |
|                 | Forgot your Password?                                    |         |   |      |   |   |
|                 | Login                                                    |         |   |      |   |   |

## **Overview of LSPrint Dashboard**

Once you login, you will be sent to your LSPrint Dashboard (or home page) and you can start the basic configuration to get your printer going:

| LSPrint - HOME × +                                                                                          | - 0 X                                                                            |
|----------------------------------------------------------------------------------------------------|----------------------------------------------------------------------------------|
| $\leftarrow$ $\rightarrow$ $\mathbf{C}$ $\stackrel{\text{thtps://lsapp.ca/lsprint/index.php}}{\rightarrow}$ | G > G 6 🖨 🕒 …                                                                    |
| L <b>S Print</b> Print Queue Settings ▼ Logout                                                              |                                                                                  |
|                                                                                                    |                                                                                  |
| LSPrint Dashboard Home                                                                                      |                                                                                  |
| Current Status:                                                                                             |                                                                                  |
| Parameter                                                                                                   | Value                                                                            |
| Account Type                                                                                                | Free                                                                             |
| Lightspeed Shop ID                                                                                          |                                                                                  |
| Current Active Printer                                                                                      | No Authorized Printer Found                                                      |
| Print Jobs                                                                                                  | pending        printed                                                           |
| Timezone 🔯 <mark>5</mark>                                                                                   | UTC                                                                              |
| Company Loge 🞯                                                                                              | No Logo Yet                                                                      |
| Lightspeed API/Webhook                                                                                      | NOT Active                                                                       |
| CloudPRNT Link ?                                                                                            | 9<br>https://lsapp.ca/lsprint/printerhandler/check<br>_print_queue.php?ID=9d9a35 |
|                                                                                                    |                                                                                  |

- 1. Account Type: Change things like payment method, reset your password and other account-related operations
- Lightspeed Shop ID: Set your Lightspeed Shop ID to link your Lightspeed eCom Store to your LSPrint account. <u>This is an important setting</u> and will allow LSPrint to store your eCom orders and print them to your thermal printer as they come in through your eCom store.
- 3. Current Active Printer: Use this page to see all printers that have an active connection to your LSPrint account. By default, you will see no printers in your LSPrint account until you setup your printer accordingly (more on that further down in the instructions)
- 4. **Print Jobs**: This is your print queue and will show you all order that have been placed by your clients on your eCom store.
- 5. **Timezone**: By default, your time zone will be UTC. Change your time zone so you can see proper times in the print queue and on your printed receipts.
- 6. **Company Logo**: This is optional and allows you to upload your company or store logo to LSPrint so it shows on your printed receipts.
- 7. Lightspeed API/Webhook: *This is an important setting* and is what will allow Lightspeed eCom to send each order placed on your eCom store to LSPrint
- 8. **Print Job Counts:** Shows you how many print jobs (or eCom orders) have printed and how many are waiting to be printed.
- CloudPRNT Link: <u>This is an important setting</u> and is the URL that you will copy in your printer's configuration (more ton that further down in the instructions)

## **Setup Process - Step 1: Lightspeed Shop ID**

Before your thermal printer can start printing your orders automatically, you need to configure a few things...

The first is to find your Lightspeed eCom Shop ID and copy that number into your LSPrint account.

You can find your Shop ID by visiting your Lightspeed eCom's Admin page. This is usually your eCom's web address followed by a "/admin" for example: <u>https://myecomstore.com/admin</u> n (replace "myecomstore.com" with your eCom store's address)

From any page in eCom Admin, click on the Help button at the bottom left and you will see your "Store ID". Copy this number.

Go back to LS Print and either click on the gear icon next to "Lightspeed Shop ID" on your Dashboard page or use the "Settings" menu in the top navbar to go to the "Lightspeed Shop ID" page. Here, you will have to enter your own Lightspeed Shop ID.

Paste your Lightspeed Shop ID that you found in the previous step, in your LSPrint "New Shop ID" field and then click on "Save"

| 🎸 lightspeed 🛛 eCom 🛛 👻                                                                                                    | 🏦 Home                                                                             |                                            |
|----------------------------------------------------------------------------------------------------|------------------------------------------------------------------------------------|--------------------------------------------|
| → Home                                                                                                    |                                                                                    | Welcome back,<br>What's new in your store: |
| Statistics Your Lights Shop ID is to Hi Store ID bearch the Help Center S                                                                                    | earch                                                                              | TURNOVER EXCL. TAX                         |
| Getting started<br>Go to the Help Center<br>Install Splashtop<br>C Leave us a message<br>SYSTEM STATUS<br>All systems operational<br>Anne<br>HelpIm Q Search | First, click on "Help" at the<br>bottom left of your Lightspeed<br>eCom admin page | View All Statistics                        |

|                                | rint - SHOP ID SETUP × +                     |    |   |   |      | -  | 0 | × |
|--------------------------------|----------------------------------------------|----|---|---|------|----|---|---|
| $\leftarrow \  \  \rightarrow$ | C https://lsapp.ca/lsprint/shop_id_setup.php | τõ | > | ¢ | ₹=   | Ē  |   |   |
| LS Print                       | Print Queue Settings 👻 Logout                |    |   |   |      |    |   |   |
|                                |                                              |    |   |   |      |    |   |   |
|                                | Current Shop ID No Shop ID Configured        |    |   |   |      |    |   |   |
|                                | Parameter                                    |    |   |   | Val  | ue |   |   |
|                                | New Shop ID                                  |    |   |   |      |    |   |   |
|                                |                                              |    |   |   | Save | 2  |   |   |
|                                |                                              |    |   |   |      |    |   |   |

## **Setup Process - Step 2: Lightspeed API**

While still logged in to your Lightspeed eCom Admin page, we will be creating the API key and secret that will be used to generate the trigger that will send every order from your eCom store to LSPrint. This is a crutial part of LSPrint and it is essential to the system because it will not work without it.

### From your Lightspeed eCom's Admin page:

- 1. Click on "Settings" at the bottom left of the screen
- 2. Then, click on "Developers" under the "Store Settings" section
- 3. In the next page, click on the blue "New API key" button
- In the popop, enter a title for your new API key. You can use "LSPrint" as an example
- 5. Click on the green "Save" button

[... continued on next page]

| <mark> lightspeed</mark> ec                     | om 👻 🔯                        | Settings                        |                         |                                          |                              |                                     |
|-------------------------------------------------|-------------------------------|---------------------------------|-------------------------|------------------------------------------|------------------------------|-------------------------------------|
| 250320                                          |                               | General Settings                |                         | Store Settings                           | We                           | bsite Settings                      |
| Orders                                          | 12                            | General<br>Basic information    |                         | Choose which loca<br>supply stock for or | ns<br>tions<br>lline orders. | Domains<br>Configure your           |
| Products                                        | •                             | Account<br>Set up your profile  |                         | Shipping methods<br>Change the way yo    | ou ship                      | Notification en<br>How do you cor   |
| <ul> <li>Customers</li> <li>Checkout</li> </ul> |                               | Company<br>Company informat     | tion                    | Delivery timefram                        | es eframes                   | Social media<br>Be social on you    |
| P Design                                        | •                             | Users<br>Set up users and po    | ermissions              | Store country                            | ies and                      | Redirects<br>Replace old link       |
| 🛱 Content                                       | •                             | Edit administration             | n options               | languages                                | +                            | Web extras<br>Cookies, robots       |
| 🕂 Marketing                                     | · ·                           | Billing information             | n<br>r billing          | Set up how you wa                        | rk                           | Web statistics<br>Start getting in: |
| Blogs                                           | Click on "Se<br>bottom left o | ettings" at the of the screen.  |                         | Access the eCom A                        |                              | Feeds                               |
| Tools                                           |                               | Insights about you subscription | r                       |                                          | _                            |                                     |
| Settings                                        | Ţ.                            | Activity log<br>Track updates   | Then, cliq<br>under the | ck on "Developers"<br>• "Store Settings" |                              |                                     |
| n Heln O Sea                                    | arch                          | Advanced                        | ions and                |                                          |                              |                                     |

| ¥ | Settings | > | Developers |
|---|----------|---|------------|
|---|----------|---|------------|

### Developers

| Access the eCom A                                                                           | PI                                   |            |                                            |                              |
|---------------------------------------------------------------------------------------------|--------------------------------------|------------|--------------------------------------------|------------------------------|
| API ACCESS<br>Support for the eC<br>through the Lights<br>read more about of<br>New API key | Click on the "New API<br>Key" button |            | Status                                     | Last activity at             |
|                                                                                             | Popup<br>New API key<br>Title        | Close Save | Enter a title f<br>API key like<br>example | or your New<br>"LSPrint" for |

### [... continued from previous page] • Developers > LSPrint

- In the next page, start by activating the "Enable this API key" trigger by ensuring it has a checkmark in it.
- In the list of "Permissions", only one checkmark is required on "Orders" in the "Read" column.
- Click on the blue "Save" button at the top right.
- Now, scroll all the way down on that same page and you will find your "API Key" and "API Secret"

You'll need to copy both (your "API Key" AND your "API Secret") and paste them in your LSPrint configuration.

|                                                                                                    |                                                                                                    |                                             | click o                              | on the "Save" b                                   | utton.                        |
|----------------------------------------------------------------------------------------------------|----------------------------------------------------------------------------------------------------|---------------------------------------------|--------------------------------------|---------------------------------------------------|-------------------------------|
| Contraction Contraction Contractico Contractico Con |                                                                                                    |                                             |                                      |                                                   | 1                             |
| Sprint                                                                                                    |                                                                                                    |                                             |                                      |                                                   |                               |
| _3F1111                                                                                                    |                                                                                                    |                                             |                                      |                                                   | Sav                           |
| ast activity at: 30 November 2021 at 23:3                                                                                                    | 35                                                                                                    |                                             | Activate                             | this button to                                    |                               |
|                                                                                                    |                                                                                                    |                                             | enable th                            | ne new API key                                    | r                             |
| ETTINGS<br>The permissions you choose here will<br>grant full access to the selected sections<br>n your eCom store. Please be cautious                                                                                                    | Enable this API key                                                                                                    |                                             |                                      |                                                   |                               |
| vnen snaring this API key with third<br>arties.                                                                                                    | Title                                                                                                    |                                             |                                      |                                                   |                               |
|                                                                                                    | LSPrint                                                                                                    |                                             |                                      |                                                   | 5                             |
|                                                                                                    | Permissions                                                                                                    |                                             |                                      |                                                   |                               |
|                                                                                                    | Content                                                                                                    | Read Writ                                   | ·e                                   |                                                   |                               |
|                                                                                                    | Products (1)                                                                                                    | Read Write                                  |                                      |                                                   |                               |
|                                                                                                    | Customers                                                                                                    | Read Write                                  | This is the                          | e only box                                        |                               |
|                                                                                                    | Orders                                                                                                    | Read Writ                                   | you need                             | to check                                          |                               |
|                                                                                                    | Sattings                                                                                                    | Read Write                                  | .c                                   |                                                   |                               |
|                                                                                                    | Tracking                                                                                                    | Read Write                                  |                                      |                                                   |                               |
|                                                                                                    | Hacking                                                                                                    | I Read                                      |                                      |                                                   | 🕜 Help                        |
| Developers > LSPrint                                                                                                    | Settings                                                                                                    | Read Writ                                   | e                                    |                                                   |                               |
|                                                                                                    | Settings                                                                                                    | Read Writ                                   | e                                    |                                                   |                               |
|                                                                                                    | 0                                                                                                    | 0                                           |                                      |                                                   |                               |
|                                                                                                    |                                                                                                    |                                             |                                      |                                                   |                               |
|                                                                                                    |                                                                                                    |                                             |                                      |                                                   |                               |
| ETAILS                                                                                                    | LAST 5 MIN Oof                                                                                                    | 300 LAST 1 HOUR                             | 0 of 3,000                           | LAST 1 DAY                                        | 0 of 12,000                   |
| ETAILS                                                                                                    | LAST 5 MIN 0 of 3                                                                                                    | 300 LAST 1 HOUR                             | t 0 of 3,000                         | LAST 1 DAY                                        | 0 of 12,000                   |
| ETAILS                                                                                                    | LAST 5 MIN 0 of (                                                                                                    | 300 LAST 1 HOUR                             | 2 0 of 3,000                         | LAST 1 DAY                                        | 0 of 12,000                   |
| ETAILS                                                                                                    | LAST 5 MIN 0 of 3<br>API Key:<br>0a133                                                                                                    | 300 LAST 1 HOUR<br>130300                   | 2 0 of 3,000<br>Scroll a<br>click of | LAST 1 DAY<br>all the way dow<br>1 the "Show" bu  | 0 of 12,000<br>n and<br>utton |
| ETAILS                                                                                                    | LAST 5 MIN 0 of 3<br>API Key:<br>0a133                                                                                                    | 300 LAST 1 HOUR<br>130300                   | click or                             | LAST 1 DAY<br>all the way down<br>the "Show" bu   | 0 of 12,000<br>n and<br>utton |
| ETAILS                                                                                                    | LAST 5 MIN 0 of 3<br>API Key:<br>0a133<br>API Secret:                                                                                       | 300 LAST 1 HOUR<br>130300                   | : 0 of 3,000<br>Scroll a<br>click or | LAST 1 DAY<br>all the way dow<br>the "Show" bu    | 0 of 12,000                   |
| ETAILS                                                                                                    | LAST 5 MIN 0 of 3<br>API Key:<br>0a133<br>API Secret:                                                                                       | 300 LAST 1 HOUR<br>130300                   | 2 0 of 3,000<br>Scroll a<br>click or | LAST 1 DAY<br>all the way dow<br>the "Show" bu    | 0 of 12,000                   |
| ETAILS                                                                                                    | LAST 5 MIN 0 of 3<br>API Key:<br>0a133<br>API Secret:<br>Created at:<br>30 November 2021 at 2                                               | 300 LAST 1 HOUR<br>130300                   | s 0 of 3,000<br>Scroll a<br>click or | LAST 1 DAY<br>all the way dow<br>the "Show" bu    | 0 of 12,000                   |
| ETAILS<br>Depy and Paste your API<br>ay and your API Secret<br>to your LSPrint account.                                                                                                    | LAST 5 MIN 0 of 3<br>API Key:<br>0a133<br>API Secret:<br>Created at:<br>30 November 2021 at 2                                               | 300 LAST 1 HOUR<br>130300                   | e 0 of 3,000<br>Scroll a<br>click or | LAST 1 DAY<br>all the way dow<br>the "Show" bu    | 0 of 12,000                   |
| ETAILS<br>Depy and Paste your API<br>ay and your API Secret<br>to your LSPrint account.                                                                                                    | LAST 5 MIN 0 of 3<br>API Key:<br>0a133<br>API Secret:<br>Created at:<br>30 November 2021 at 2<br>Last activity at:<br>30 November 2021 at 2 | 300 LAST 1 HOUR<br>130300<br>23:35<br>23:35 | e 0 of 3,000<br>Scroll a<br>click or | LAST 1 DAY<br>all the way dow<br>the "Show" bu    | 0 of 12,000                   |
| ETAILS<br>opy and Paste your API<br>ay and your API Secret<br>to your LSPrint account.                                                                                                    | LAST 5 MIN 0 of 3<br>API Key:<br>0a133<br>API Secret:<br>Created at:<br>30 November 2021 at 2<br>Last activity at:<br>30 November 2021 at 2 | 300 LAST 1 HOUR<br>130300<br>23:35<br>23:35 | 2 0 of 3,000<br>Scroll a<br>click of | LAST 1 DAY<br>all the way dow<br>in the "Show" bu | 0 of 12,000                   |
| ETAILS<br>Depy and Paste your API<br>and your API Secret<br>to your LSPrint account.                                                                                                    | LAST 5 MIN 0 of 3<br>API Key:<br>0a133<br>API Secret:<br>Created at:<br>30 November 2021 at 2<br>Last activity at:<br>30 November 2021 at 2 | 300 LAST 1 HOUR<br>130300<br>23:35<br>23:35 | 2 0 of 3,000<br>Scroll a<br>click or | LAST 1 DAY<br>all the way dow<br>the "Show" bu    | 0 of 12,000                   |

Paste your Lightspeed API Key and API Secret into your LSPrint configuration page.

Access the API configuration page by clicking on the "Settings" menu item in the top navigation bar and by clicking on "Lightspeed API/Webhook":

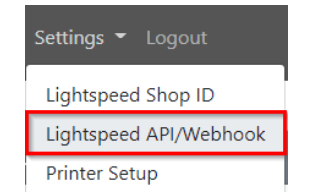

Then, enter your API key and your API secret EXACTLY as shown in your Lightspeed eCom Admin page from the previous step.

Save your changes.

|              | ) LSP         | rint - W | ЕВНОО         | K SETUP          | •               | ×        | +                |           |    |   |   |       | — | × |
|--------------|---------------|----------|---------------|------------------|-----------------|----------|------------------|-----------|----|---|---|-------|---|---|
| $\leftarrow$ | $\rightarrow$ | С        | ĉ             | https;           | //lsapp         | .ca/     | lsprint/webhook_ | setup.php | ٢ô | > | G | €≡    | Ē |   |
| LS Prir      | nt            | Print (  | Queue         | e Set            | tings           | •        | Logout           |           |    |   |   |       |   |   |
|              |               | W        | ebho          | ook S            | Statu           | 5        | NOT Active       |           |    |   |   |       |   |   |
|              |               | Cu<br>Ch | rrent<br>ange | API ke<br>your i | ey No<br>API ke | API<br>y | Key Configured   |           |    |   |   |       |   |   |
|              |               |          | Paran         | neter            |                 |          |                  |           |    |   |   | Value |   |   |
|              |               |          | New           | API ke           | ey.             |          |                  |           |    |   |   |       |   |   |
|              |               |          | API se        | ecret            |                 |          |                  |           |    |   |   |       |   |   |
|              |               |          |               |                  |                 |          |                  |           |    |   |   | Save  |   |   |

## **Setup Process - Step 3: Printer Configuration**

Now that your Lightspeed eCom account is connected to your LSPrint account, it is time to connect your thermal printer to your LSPrint account.

First, please confirm you have either a Star Micro printer mC-Print2 or a Star Micro printer mC-Print3. <u>No other printer will work</u> with LSPrint.

Connect your printer to power and to your network using a LAN cable. Install a paper roll as indicated in the printer's instructions.

Then, turn off the printer by holding the power button for about 1 second.

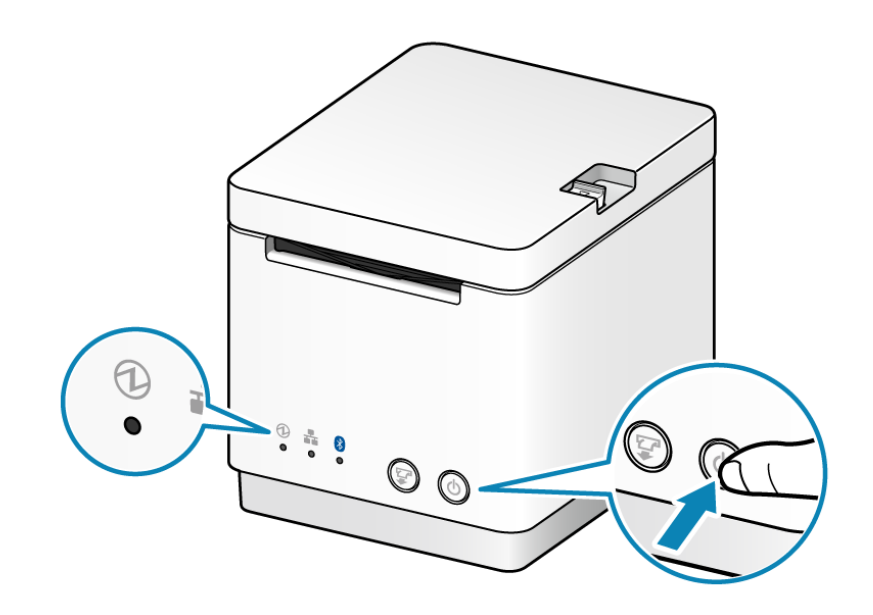

Make sure all the lights on the front panel are OFF.

Next, we will be printing the configuration sheet from your printer which will help you in identifying its IP address so you can connect to its setup environment.

While holding down the FEED button (1), press the POWER button, and release it. Continue holding the FEED button until the printer starts printing.

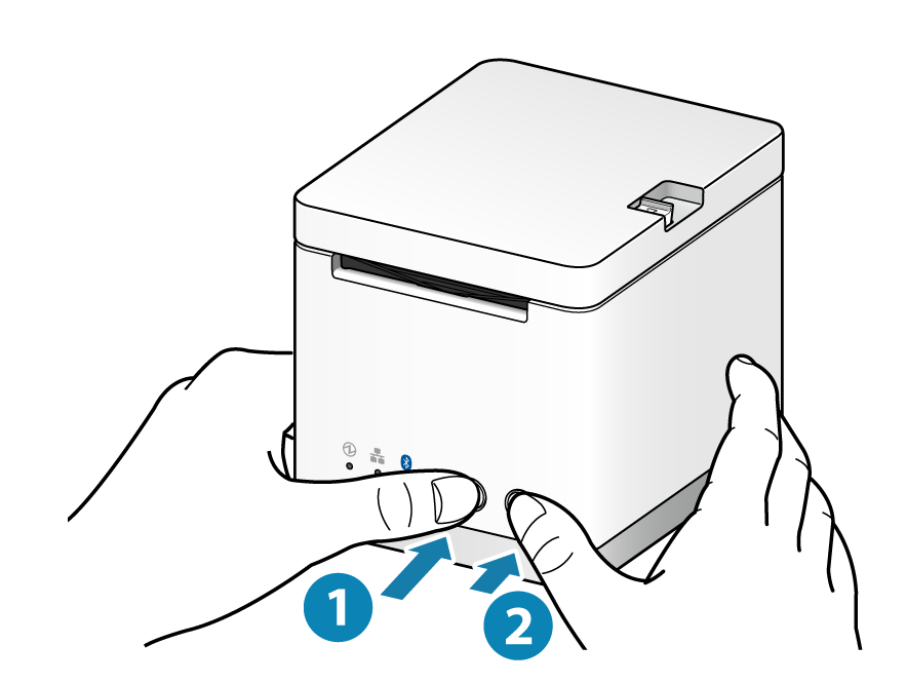

You should get 2 printouts. The second printout will show you the current IP parameters at the very bottom. Look for the "IP Address"

| ********************************                                                                                                    |
|----------------------------------------------------------------------------------------------------|
| Network Configuration                                                                                                    |
| MAC Addr(Printer) 00:11                                                                                                    |
| IP Address : 0.0.0.0<br>Submet Mask : 0.0.0.0<br>Default Sateway : 0.0.0.0<br>DHCP : ENRBLE<br>DHCP Timeout : ENABLE                                                                               |
| DNS 1 : 8.8.8.8<br>DNS 2 : 8.8.4.4                                                                                                    |
| "usør" Login Password : "guest"<br>"roct" Login Password : "#******<br>Web Refresh Time (Sec.) : 5<br>9100 Hulti Session : DISABLE<br>9100 Data Timeout (Sec.) : 0<br>Disconnect Nessage : DISABLE |
| << SSL/TLS >><br>Certificate : Self-Signed<br>Self-Signed Certificate : Not exist<br>CA-Signed Certificate : Not exist                                                                             |
| < <p>&lt;&lt; Star Nicronics Cloud &gt;&gt;<br/>Receipt Upload : D126BLE<br/>Retailer : Kot registered<br/>Device Name : Not registered<br/>Device ID : Not registered</p>                         |
| <pre>&lt;&lt; Star CloudPRNT &gt;&gt; CloudPRNT Service : ENBLE Poll Interval : 50 saconds IL Look for the IP Address Er at the bottom of the &lt;&lt; second paper that</pre>                     |
| <sup>36</sup> prints out                                                                                                    |
| Current IP Parameters Status                                                                                                    |
| IP Address : 10.0.0.3                                                                                                    |
| Subnet Mask : 255.255.255.0<br>Default Gateway : 10.0.0.1                                                                                                    |

LSPrint <u>BETA</u> - <u>https://lsapp.ca/lsprint</u>

Connect to your printer's setup environment.

Using the paper that printed in the last step, identify the IP address of your printer and open a browser window (Google Chrome, Firefox, Edge, etc.) and navigate to that address. For example, if the printer address is 192.168.1.5, then enter that in the address bar at the top of the browser window and hit the ENTER key on your keyboard.

Please note that the default username and password for your printer is "root" and "public".

Once you are connected to your printer's setup environment, do the following:

- Click on the "CloudPRNT" link in the left navigation menu
- Change the "CloudPRNT" setting to "ENABLE"
- 3. Enter your LSPrint CloudPRNT URL as found on your LSPrint Dashboard (see above section called Overview of LSPrint Dashboard, item 9) in the "Server URL"
- Leave the "Polling time" to 60
- 5. Click on the blue "submit" button

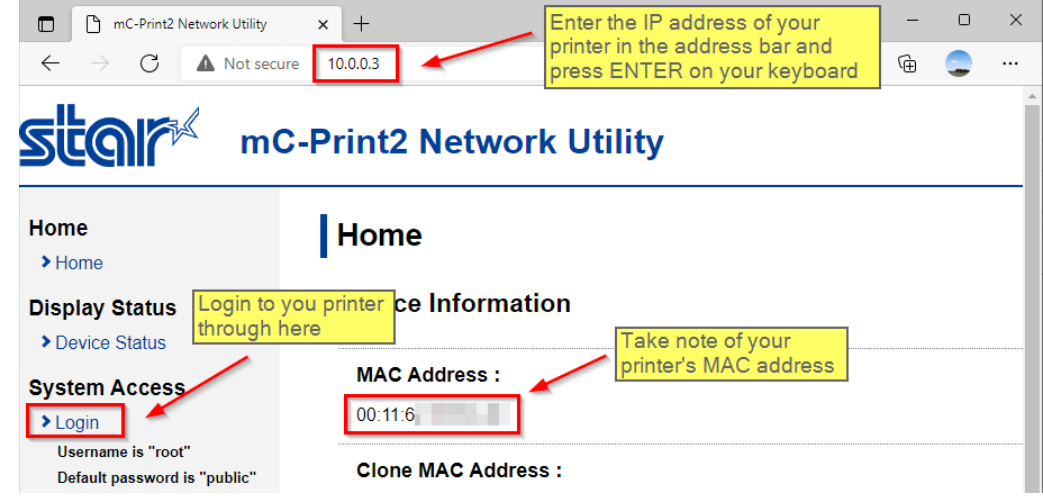

| CloudPRNT   mC-Print2 Network                            | + - • ×                                                       |
|----------------------------------------------------------|---------------------------------------------------------------|
| $\leftarrow$ $\rightarrow$ C $\blacktriangle$ Not secure | 0.0.0.3/html/cloudprnt.htm 😘 🌶 🤅 🏌 🖨 🤤 …                      |
|                                                          | rint2 Network Utility                                         |
|                                                          |                                                               |
| Home<br>▶ Home                                           | CloudPRNT                                                     |
| Network Configuration                                    | CloudPRNT Service Switch the "CloudPRNT<br>Service" to ENABLE |
| > IP Paran Start by clicking                             | ENABLE                                                        |
| Change assword                                           | Server URL                                                    |
| Star Micronics Sloud     Cloud RDNT                      | https://lsapp.ca/lsprint/printerhandler/check_prin            |
| > SSL/TLS                                                | Polling time (Sec.)                                           |
| Miscellaneous                                            | 60 Leave the "Polling Dashboard here                          |
| <ul> <li>Save</li> <li>Set Default</li> </ul>            | time" at 60                                                   |
| Display Status                                           |                                                               |
| > Device Status                                          |                                                               |
| System Access                                            | Fassword                                                      |
| > Logout                                                 | vou are done, click                                           |
| on th                                                    | submit" button                                                |
| Manual                                                   | submit cancel                                                 |

The next two steps are meant to confirm and to save the settings into your printer's memory.

First, you will see a bliking red Save link on the left. Please validate that the information entered is accurate, especially the "Server URL".

Once you are satisfied it is okay, click on the red Save link on the left.

On the next screen, you can select the second option called " Save -> Restart device" and then click on the blue "Execute" button to commit the change to your printer's memory.

Wait a few seconds for your printer to restart.

| mC-Print2 Network Utility                                         | × +                                                     |                              |                                                                              |           |        | -      |       | × |
|-------------------------------------------------------------------|---------------------------------------------------------|------------------------------|------------------------------------------------------------------------------|-----------|--------|--------|-------|---|
| $\leftarrow$ $\rightarrow$ $C$ $\blacktriangle$ Not secu          | ire   10.0.0.3/html/cloudprnt_cgi                       | ŵ                            | >                                                                            | G         | £∕≡    | Ē      |       |   |
|                                                                   | C-Print2 Network Utili                                  | ty                           |                                                                              |           |        |        |       |   |
| Home<br>> Home                                                    | CloudPRNT is acce                                       | pted!                        |                                                                              |           |        |        |       |   |
| Network Configuration                                             | CloudPRNT Service :                                     |                              |                                                                              |           |        |        |       |   |
| > IP Parameters                                                   | ENABLE                                                  |                              |                                                                              |           |        |        |       |   |
| System Configuration                                              | Comica UDI -                                            |                              |                                                                              |           |        |        |       |   |
| <ul> <li>Star Micronics Cloud</li> </ul>                          | Server URL :                                            | lor/chock p                  | rint au                                                                      | iouo phi  | -010-  |        |       |   |
| ➤ CloudPRNT                                                       | nups.//isapp.ca/ispinit/printernand                     | lencheck_p                   | nnt_qt                                                                       | ieue.prij | prid-  |        |       |   |
| SSL/TLS                                                           | Polling time (Sec.) :                                   |                              |                                                                              |           |        |        |       |   |
| Miscellaneous                                                     | 60                                                      |                              |                                                                              |           |        |        |       |   |
| > Save                                                            | After clicking on the submit button, please confirm the |                              |                                                                              |           |        |        |       |   |
| Display Status                                                    | information displayed is                                |                              |                                                                              |           |        |        |       |   |
| Display Status                                                    | the red "Save" link on the left                         | e" menu if tl                | hese s                                                                       | ettings a | are co | rrect  |       |   |
|                                                                   |                                                         |                              | 1030 3                                                                       | oungse    |        | inoce. |       |   |
| System Access                                                     | Return to Pre                                           | evious page<br>'k" button of | e <clo< td=""><td>udPRN</td><td>T&gt;</td><td></td><td></td><td></td></clo<> | udPRN     | T>     |        |       |   |
| Save I mC-Print2 Network I li                                     |                                                         |                              |                                                                              |           |        | _      |       | × |
| $\leftarrow \rightarrow C$                                        | rre 10.0.0.3/html/save.htm                              | 5                            | •                                                                            | 5         | <^=    | G      |       |   |
| <b>SCOI</b> mo                                                    | C-Print2 Network Utili                                  | ty                           |                                                                              |           |        |        |       |   |
| > Home                                                            | Save                                                    |                              |                                                                              |           |        |        |       |   |
| Network Configuration                                             | ○ Save → Configuration pri                              | nting $\rightarrow R$        | estar                                                                        | t devic   | е      |        |       |   |
| > IP Parameters                                                   |                                                         | Select 1                     | his o                                                                        | ption a   | nd th  | nen    |       |   |
| System Configuration                                              | • Save $\rightarrow$ Restart device                     | click the                    | e "Ex                                                                        | ecute"    | butto  | on     |       |   |
| <ul> <li>Change Password</li> <li>Star Micropics Cloud</li> </ul> | Execute                                                 |                              |                                                                              |           |        | 0      | anaol |   |
| <ul> <li>Star Micronics Cloud</li> <li>CloudPRNT</li> </ul>       | Execute                                                 |                              |                                                                              |           |        | C      | ancel |   |
| > SSL/TLS                                                         |                                                         |                              |                                                                              |           |        |        |       |   |
| ➤ Miscellaneous                                                   |                                                         |                              |                                                                              |           |        |        |       |   |
| Savo                                                              |                                                         |                              |                                                                              |           |        |        |       |   |
| * Save                                                            |                                                         |                              |                                                                              |           |        |        |       |   |

## **Setup Process - Step 4: Activate Printer**

I you configured your printer properly in "Step 3", then after a few seconds, your printer will communicate with your LSPrint account and send along some information about itself.

Log back into your LSPrint account and click on the "Setting" menu in the top navication bar and then click on "Printer Setup":

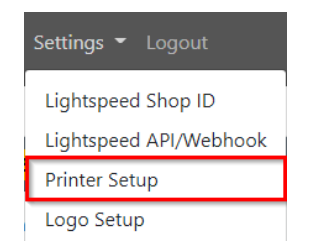

Make sure the MAC address matches your printer's MAC address as noted in Step 3, section 4 above.

If everything matches, click on the green "Authorize Printer" button and your Lightspeed eCom orders will start printing as soon as they come through.

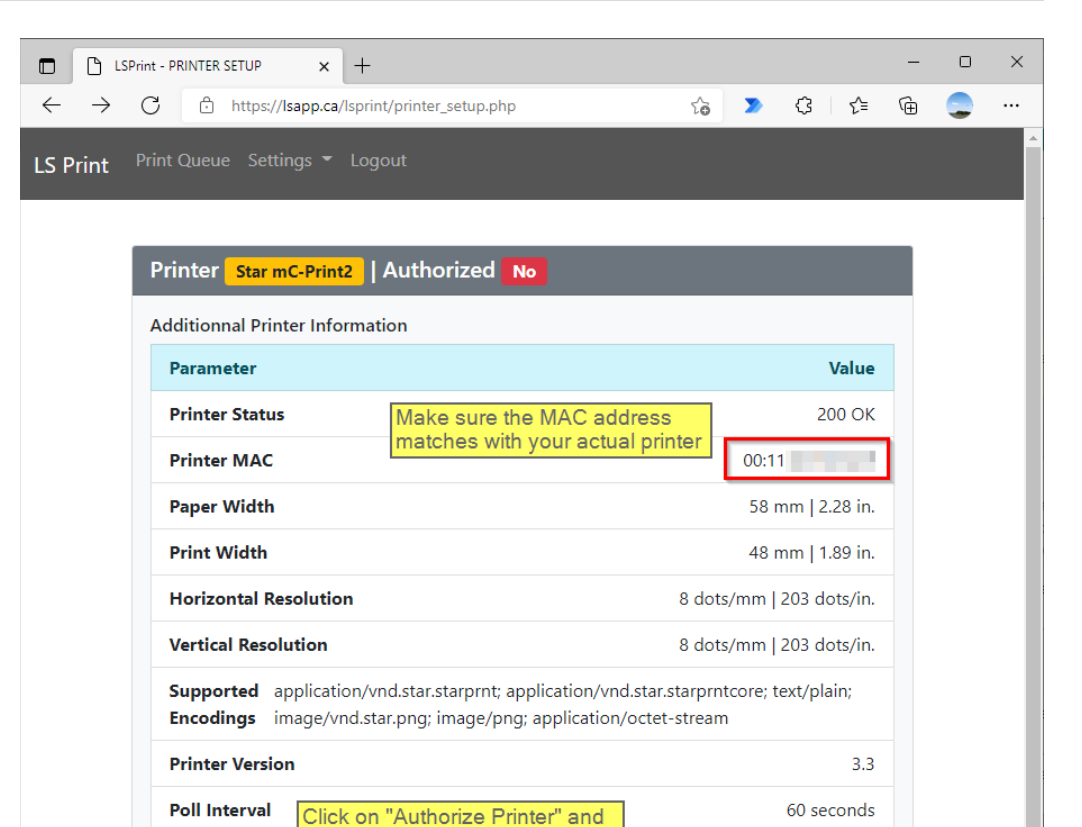

your orders will start printing as

soon as they come through your Lightspeed eCom store.

Last Updated

2021-12-31 20:38:07 EST

Authorize Printer

## **Setup Process - Step 5: Other Settings**

At this point, you have succesfully setup everything needed for your orders to print.

You can now **change your Timezone** so you can see the proper times in your Print Queue and on your receipts.

| Lightspeed Shop ID<br>Lightspeed API/Webhook<br>Printer Setup<br>Logo Setup<br>Time Zone<br>Receipt Template |
|----------------------------------------------------------------------------------------------------|
| Lightspeed API/Webhook<br>Printer Setup<br>Logo Setup<br>Time Zone<br>Receipt Template                       |
| Printer Setup<br>Logo Setup<br>Time Zone<br>Receipt Template                                                 |
| Logo Setup<br>Time Zone<br>Receipt Template                                                                  |
| Time Zone<br>Receipt Template                                                                                |
| Receipt Template                                                                                             |
|                                                                                                    |

### You can also **upload your store or company logo** so it prints on each of your receipt.

| Settings 👻 Logout      |  |  |  |  |
|------------------------|--|--|--|--|
| Lightspeed Shop ID     |  |  |  |  |
| Lightspeed API/Webhook |  |  |  |  |
| Printer Setup          |  |  |  |  |
| Logo Setup             |  |  |  |  |
| Time Zone              |  |  |  |  |
| Receipt Template       |  |  |  |  |

|                            | t - TIMEZONE SETUP × +                      |                 |   |       | - | × |
|----------------------------|---------------------------------------------|-----------------|---|-------|---|---|
| $\leftarrow \rightarrow c$ | https://lsapp.ca/lsprint/timezone_setup.php | to              | > | ଓ ⊄   | Ē |   |
| LS Print <sup>Pri</sup>    | int Queue Settings 👻 Logout                 |                 |   |       |   |   |
| -                          |                                             |                 |   |       | _ |   |
|                            | Current Timezone America/Toronto            |                 |   |       |   |   |
|                            | Change your Timezone                        |                 |   |       |   |   |
|                            | Parameter                                   |                 |   | Value |   |   |
|                            | New Timezone                                | America/Toronto |   | ~     |   |   |
|                            |                                             |                 |   | Save  |   |   |
|                            |                                             |                 |   |       |   |   |

| LSPrin          | nt - LOGO SETUP × +                 |             |                | -      | 0 |  |
|-----------------|-------------------------------------|-------------|----------------|--------|---|--|
| $\rightarrow$ C | C https://lsapp.ca/lsprint/logo_set | up.php      | ය 🔉 ර          | € @    |   |  |
| Print Pr        | rint Queue Settings 🔻 Logout        |             |                |        |   |  |
| Finit           |                                     |             |                |        |   |  |
| -               |                                     |             |                |        |   |  |
|                 | Logo Setup                          |             |                |        |   |  |
|                 | Change your Store Logo              |             |                |        |   |  |
|                 | Parameter                           |             |                | Value  |   |  |
|                 | Current Logo                        |             | whappyca       | nnabis |   |  |
|                 | New Logo                            | Choose File | No file chosen |        |   |  |
|                 |                                     |             |                | Save   |   |  |
|                 |                                     |             |                |        |   |  |
|                 |                                     |             |                |        |   |  |

Finnally, you **can adjut the print template** and reorder the printable sections or remove some that you wish do not print.

Please note that this feature works best on a computer and might not work at all if you are using a mobile device.

| Lightspeed Shop ID<br>Lightspeed API/Webhook<br>Printer Setup |
|---------------------------------------------------------------|
| Lightspeed API/Webhook<br>Printer Setup                       |
| Printer Setup                                                 |
|                                                               |
| Logo Setup                                                    |
| Time Zone                                                     |
| Receipt Template                                              |

| 5 Print Print Queue Settings - Logout<br>Print Template Setup  |                |                                                                                                    |  |   |  |
|----------------------------------------------------------------|----------------|----------------------------------------------------------------------------------------------------|--|---|--|
| Change your Print Template<br>Select the fields that will show | v on your rece | ipt                                                                                                    |  |   |  |
|                                                                | ्र<br>ट्रि     | Active Fields<br>Company Logo<br>Order Number<br>Date & Time<br>** White Line **<br>Client First & Last Name<br>Client Phone Number<br>Email Address<br>** Line Separator **<br>Billing Address<br>** White Line **<br>Shipping Address<br>** White Line **<br>Shipping Method<br>** White Line **<br>Itemized Products List<br>Total Before Tax |  | ₽ |  |
| Add a Custom Field                                             |                | ↑ ↓                                                                                                    |  |   |  |

Add Delete/Edit

Add White Space

Add Line Separator

Preview